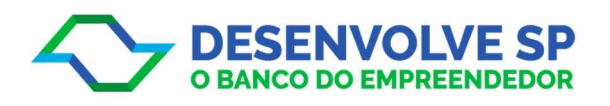

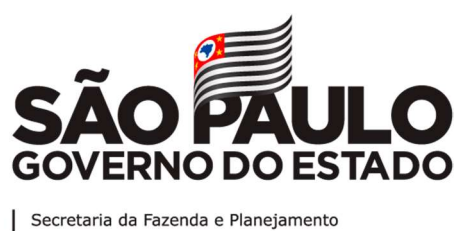

Passo a passo – Pedido de financiamento

Prezado (a),

Segue passo a passo para a empresa realizar o pedido de financiamento para Capital de Giro, na Desenvolve SP:

**Obs.:** O pedido só deve ser realizado por empresas que possuam faturamento mínimo de 81 mil/ano e que tenham pelo menos 12 meses de faturamento.

1. Acessar o site da Desenvolve SP (<u>www.desenvolvesp.com.br</u>), clicar em e solicitar login e senha:

## Obs.: O acesso deve ser realizado utilizando o Internet Explorer

- a. Acesse o site: <u>www.desenvolvesp.com.br</u>
- b. Clicar no botão "Solicitar financiamento" (lado direito superior da tela)
- c. Preencher com os dados da empresa e clicar no botão "OK"
- d. Você receberá um e-mail para confirmar a solicitação, clique no primeiro link para confirmar a solicitação.
- e. Entre no portal e confirme login e senha.
- 2. Inserir login e senha e realizar o preenchimento do Pedido de Financiamento:
- 2.1 Clicar em "Pedido de financiamento" e em seguida, "Crédito Digital/Capital de Giro"

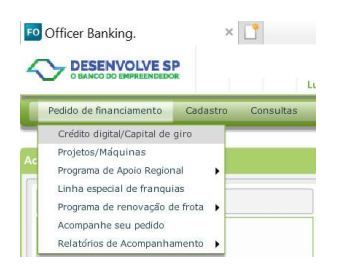

## 3.2 Clicar em "Novo"

| eral Dados compleme      | ntares                              |                                  |                       |
|--------------------------|-------------------------------------|----------------------------------|-----------------------|
| xibir instruções         |                                     |                                  |                       |
| mpresa conveniada;       |                                     | Filal:                           |                       |
| ntidade Empresarial: 🔹   |                                     | Agente                           |                       |
| rospecção:               | CNPJ: *                             | NIRE: *                          |                       |
| azão social: 🔹           |                                     |                                  |                       |
| ais: *                   | 1 BRASIL                            | C                                | EP: Não sei meu CEP 🕷 |
| ndereço: 🔹               |                                     |                                  | Número: 🙍             |
| omplemento:              | Bairro: *                           |                                  |                       |
| idade: +                 |                                     |                                  | Estado: * SP v        |
| ome de contato: 🔺        |                                     | CPF: *                           | Tel.: *               |
| mail: *                  |                                     | Cel.:                            | Fax:                  |
| rau de relacionamento do | contato com a empresa: *            | Como conheceu a DESENVOLVE SP: * | <b>*</b>              |
| ncerra balanço: 🔹 🔹 (    | Sim 🚫 Não 🛛 Data do último balanço/ | 'balancete:                      | ção:                  |

3.3 Preencher todos os dados solicitados.

**Obs.:** No campo "Entidade Empresarial":

a. Caso empresa possua entidade empresarial parceira da Agência de Desenvolvimento Paulista, escolher e entidade

- b. Caso a empresa não possua Selecionar:
  - Se for "INDUSTRIA" 998
  - Se for "COMERCIO E SERVIÇOS" 999

**Obs. 1:** O preenchimento correto dos dados da empresa é essencial, os dados devem ser preenchidos tendo como base o Cartão do CNPJ da empresa, atentando-se à data de Constituição e à natureza jurídica da empresa (se a empresa possui como natureza jurídica "Empresário Individual").

**Obs. 2:** Para o preenchimento do campo CNAE é necessário, incluir a letra correspondente à seção antes do código. A letra da seção pode ser consultada no link a seguir: <u>https://concla.ibge.gov.br/busca-online-cnae.html?view=atividades</u>

4. Não esquecer de preencher o Questionário de Responsabilidade socioambiental.

Assim que salvar o pedido de financiamento, aguardar os próximos passos. Obs.: Sempre verifique a caixa de spam do e-mail, pois nosso sistema envia e-mails automáticos com as instruções dos próximos passos.

A empresa também pode acompanhar o andamento do pedido, clicando em "Acompanhe seu pedido"

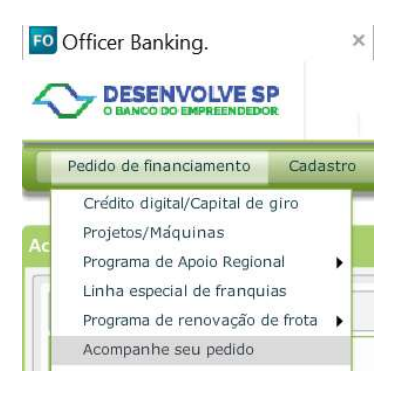

Segue link com as informações e condições da linha de financiamento: http://www.desenvolvesp.com.br/empresas/opcoes-credito/credito-digital